## HOW TO REGISTER IN MOODLE

## 1. Go to *elearning.unipd.it/spgi/* and click "Non sei collegato. (Login)"

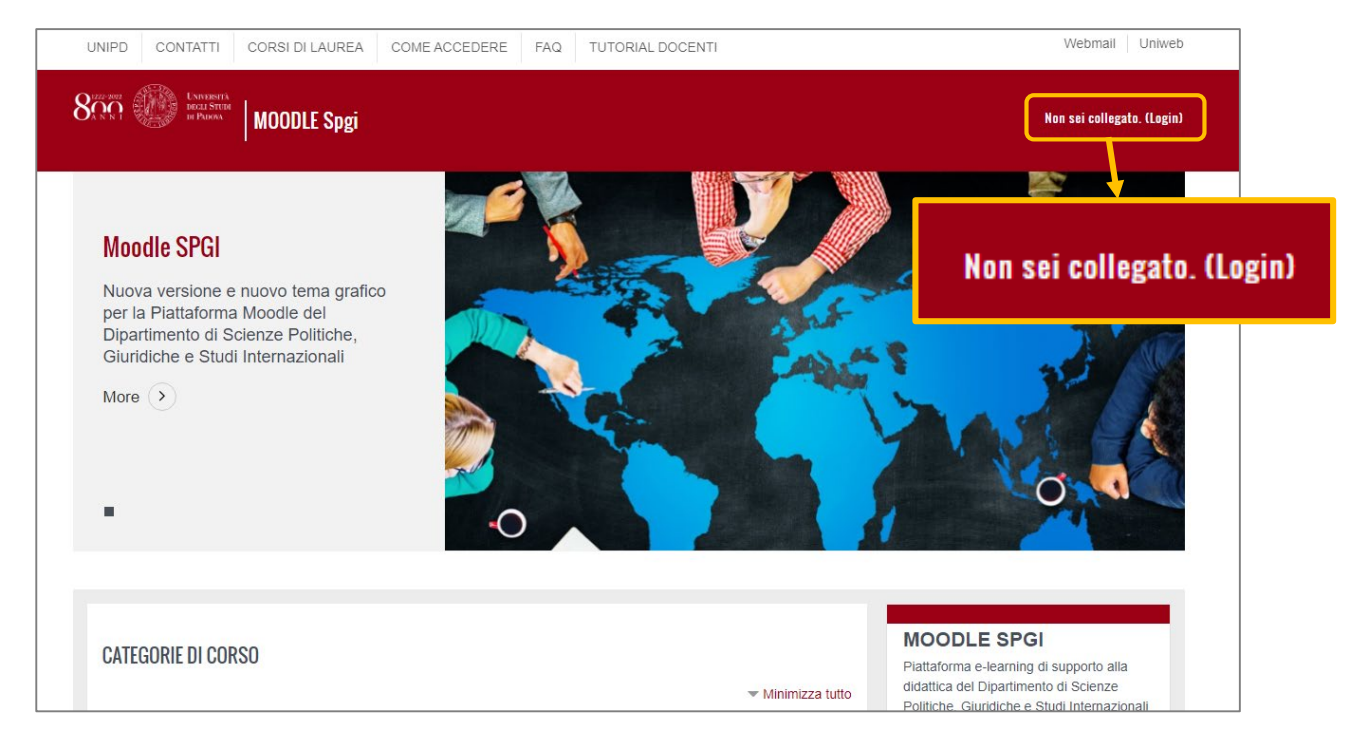

## 2. Click the SSO access button (Single Sign On)

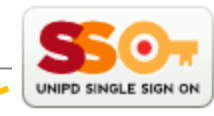

| Accedi a Moodle con il Single Sign On                                                                                                    | Accesso a Moodle Senza Single Sign On<br><sup>Usemame</sup>                                                                                                    |  |  |
|----------------------------------------------------------------------------------------------------|----------------------------------------------------------------------------------------------------|--|--|
| Il browser deve avere i cookie abilitati 🕢                                                                                                    |                                                                                                    |  |  |
| Recupero password SSO @studenti.unipd.it<br>Recupero password SSO @unipd.it                                                                                                    | Login<br>Il browser deve avere i cookie abilitati 👦<br>Hai dimenticato lo username o la password?                                                                                                    |  |  |
| . Sei uno Studente o Docente o PTA dell'Università di<br>Padova?                                                                                                    | 2. Non appartieni alle categorie specificate nel riquadro a sinistra?                                                                                                    |  |  |
| <u>a. Descrizione dell'accesso:</u> Di diritto ti viene assegnata una email di Ateneo:     Studenti : nome.cognome@studenti.unipd.it     Occenti : nome.cognome@unipd.it Con una sola password potral accedere a TUTTI i servizi dell'Ateneo che fanno parte del Single Sign On. Vedere la propria email o accedere a Moodle, sarà semplicissimo e con una SOLA Username e una SOLA Password. Per accedere basterà cliccare sul link nel riquadro qui sopra, con il logo SSO.     b. Non hal ancora attivato Femali universitaria? | Alcuni utenti non possono accedere in automatico con il SSO. Tra questi ci sono:     Docenti ospiti senza email universitaria @unipd.it;     Altri rari casi;     Per queste tipolgie è previsto un altro tipo di accesso che deve essere richiesto ai Referenti della piattaforma.     Clicca qui vedere le mail di contatto dei Referenti Moodle di Ateneo     Clicca qui per accedere alla pagina di login dedicata al personale non servito da SSO     Pagina di Login Senza Single Sign On |  |  |

## 3. Enter your credentials:

- a. INSTITUTIONAL EMAIL: name.surname@studenti.unipd.it
- b. PASSWORD (the same you use to access the mail services)

| <b>\$50</b> ,                   |               |       | I I I I I I I I I I I I I I I I I I I  | Università<br>degli Studi<br>di Padova |
|---------------------------------|---------------|-------|----------------------------------------|----------------------------------------|
|                                 | IDP UNIPD - S | INGLE | SIGN ON                                |                                        |
|                                 |               |       |                                        | ita 🕮 eng                              |
| Nome utente                     | nome.cognome  | 5     | @unipd.it                              |                                        |
| Password                        |               | 5     | <ul> <li>@studenti.unipd.it</li> </ul> |                                        |
| Accedi                          | 1             |       |                                        |                                        |
| O Clicca qui se hai bisogno d'a | aiuto         |       |                                        |                                        |
|                                 |               |       |                                        |                                        |
|                                 |               |       |                                        | Shibboleth.                            |

- 4. Once you are logged in to search for courses you can:
  - a. Click on "Corso di laurea"
  - b. Search the teacher's name

| More >                                                                                               | O                                                                                                    |
|----------------------------------------------------------------------------------------------------|----------------------------------------------------------------------------------------------------|
| 🔚 Manuali studenti                                                                                   | COURSE FISHER                                                                                                    |
| Nexecuta agili studenti<br>CATEGORIE DI CORSO                                                        |                                                                                                    |
| ✓ Minimizza tutto                                                                                    |                                                                                                    |
| ▼A.A. 2019 - 2020 (1)                                                                                |                                                                                                    |
| ✓ Corsi di laurea (7)                                                                                | MOODLE SPGI<br>Plattaforma e-learning di supporto alla<br>didattica del Dipartimento di Scienze                                         |
| ▷ SF1330 - SERVIZIO SOCIALE (25)                                                                     | SPGI                                                                                                    |
| SP1421 - SCIENZE POLITICHE, RELAZIONI INTERNAZIONALI,<br>DIRITTI UMANI (31)                          | Direttore: Prof.ssa Elena Pariotti<br>Referente Moodle:<br>Nicola Pantaleoni<br>tel: 049.8274209, e-mail:<br>picola anataleoni@unipd_it |
| EP2448 - SCIENZE POLITICHE (23)                                                                      | mona.pantarconigranpant                                                                                                    |
| SP1843 - SCIENZE POLITICHE, STUDI INTERNAZIONALI, GOVERNO<br><sup>▷</sup> DELLE AMMINISTRAZIONI (18) | DOCENTI<br>Digita per cercare                                                                                                    |
| ▶ SP1841 - DIRITTO DELL'ECONOMIA (Ord. 2011) (1)                                                     | Agostini Filiberto                                                                                                    |